Tiedote 16.11.2022 1 (7)

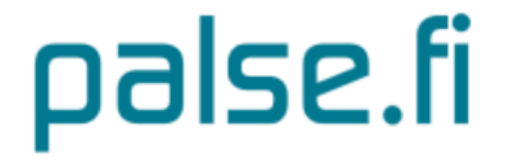

# Tiedote: Palse.fi-portaalin ulkoasu uudistuu

Polycon Oy | Linnoitustie 2 A | 02650 Espoo | puh. 010 470 9680 | effector@polycon.fi | www.polycon.fi

## Sisällysluettelo

| Johdanto                                          | . 3 |
|---------------------------------------------------|-----|
| Palse.fi-portaalin etusivu ja sisäänkirjautuminen | .3  |
| Henkilöasiakkaan sisäänkirjautuminen              | .4  |
| Palveluntuottajan kirjautuminen                   | .4  |
| Palse.fi-portaalin ohjeet ja asiointi             | . 5 |

Tiedote 16.11.2022 3 (7)

### Johdanto

Palse.fi-portaalin ulkoasu uudistuu 28.11.2022. Uudistuksen kohteena ovat erityisesti palvelusetelija ostopalvelu- sekä hoitotarvikejakelu- ja apuvälinepalveluasiakkaiden sekä heidän puolestaasioijien toiminnallisuudet ja käytettävyys. Uudistuksen avulla on pyritty selkeyttämään ja suoraviivaistamaan entisestään näiden käyttäjäryhmien toiminnallisuuksia. Samassa yhteydessä palse.fi-portaalin visuaalinen ilme uudistuu.

Palveluntuottajien toiminnallisuuksiin ei syksyn versiossa juurikaan ole tulossa muutoksia, mutta näkymät ovat muuttuneet uuden visuaalisen ilmeen mukaisiksi. Palse.fi-portaalin uudistaminen jatkuu keväällä 2023 keskittyen palveluntuottajien toiminnallisuuksien selkeyttämiseen ja yksinkertaistamiseen.

Olemme kiitollisia kaikesta palautteesta ja toiveista palse.fi-portaalin osalta! Palautetta voi laittaa 31.1.2023 asti osoitteessa: https://polycon-lv.creamailer.fi/survey/abvrmtqb5otwa

### Palse.fi-portaalin etusivu ja sisäänkirjautuminen

Palse.fi-portaalin etusivulta löytyy tuttuun tapaan sisäänkirjautumislaatikot. Loppuasiakkaiden ja heidän puolesta-asioijien kirjautuminen tapahtuu **Henkilöasiakkaat** -laatikosta. Palveluntuottajien kirjautuminen tapahtuu **Yritykset ja organisaatiot** -laatikosta.

Etusivulta löytyy myös **Ajankohtaista** -osio, josta löytyy jatkossa kaikki palse.fi-portaalia koskevat tiedotteet ja huoltokatkoilmoitukset.

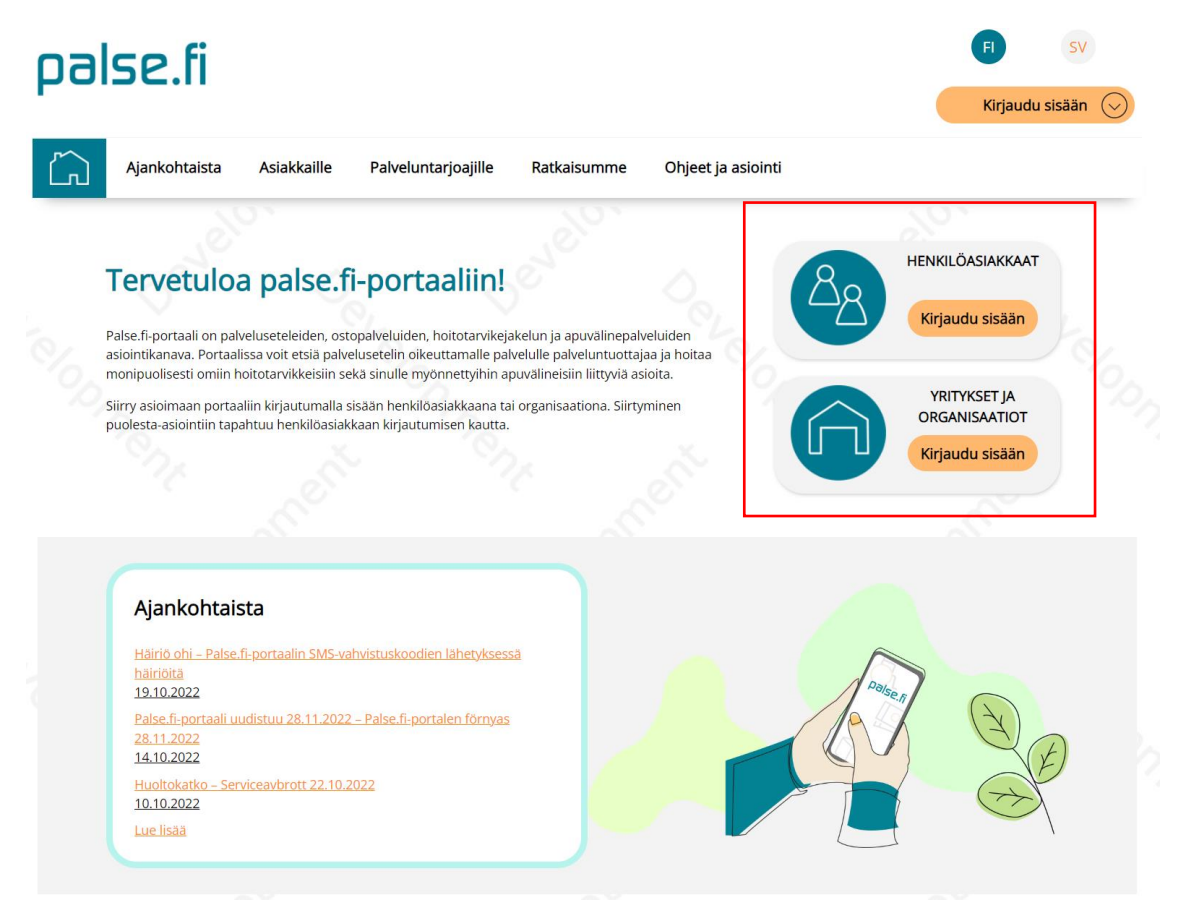

Kuva 1 Palse.fi-portaalin etusivu ja sisäänkirjautuminen

Tiedote 16.11.2022 4 (7)

#### Henkilöasiakkaan sisäänkirjautuminen

Asiakkaat ja heidän puolesta-asioijat voivat kirjautua palse.fi-portaaliin suomi.fi-tunnistautumista tai myönnetyn päätöksen päätösnumeroa käyttäen. Suomi.fi-tunnistautumisen avulla kirjautuminen tapahtuu **Siirry tunnistautumaan** -painikkeesta. Organisaatiot, jotka käyttävät Suomi.fi-tunnistautumista löytyvät alasvetovalikosta. Alavetovalikon saa auki nuolipainikkeesta.

Päätöksen tiedolla kirjautumista varten tarvitaan palvelusetelin tai maksusitoumuksen päätöksen numero sekä asiakkaan varmenne. Nämä tulee lisätä niille tarkoitettuihin kenttiin ja painaa **Kirjaudu** sisään -painiketta.

| uminen                                                                 |                                                                                             |                                                                                                    |                                                                                                    |
|------------------------------------------------------------------------|---------------------------------------------------------------------------------------------|----------------------------------------------------------------------------------------------------|----------------------------------------------------------------------------------------------------|
|                                                                        | PÄÄTÖK<br>KIRJA                                                                             | SEN TIEDOILLA<br>UTUMINEN                                                                                                    |                                                                                                    |
| P                                                                      | äätöksen numero:<br>Syötä päätöksen numero<br>siakkaan varmennekoodi<br>Syötä varmennekoodi |                                                                                                    |                                                                                                    |
|                                                                        | Kirjaudu si                                                                                 | sään                                                                                                    |                                                                                                    |
| palveluihin liittyvissä asioissa. Kä<br>itautumisella tai maksusitoumu | äytettävissä olevat toimir<br>s- tai palvelusetelipäätös                                    | not riippuvat sinulle myön<br>ten tiedoilla.                                                                                                    | netyistä palveluista sekä                                                                                                    |
| iiseen.                                                                |                                                                                             |                                                                                                    |                                                                                                    |
| (                                                                      | $\overline{\mathcal{O}}$                                                                    |                                                                                                    |                                                                                                    |
| (                                                                      |                                                                                             |                                                                                                    |                                                                                                    |
|                                                                        | Dalveluihin liittyvissä asioissa. Ki<br>tautumisella tai maksusitoumu<br>iiseen.            | Päätöksen numero:<br>Syota paätöksen numero:<br>Syota paätöksen numero:<br>Syota varmennekoodi<br>Syota varmennekoodi<br>Syota varmennekoodi<br>tirjaudu si<br>tautumisella tai maksusitoumus- tai palvelusetelipäätös<br>siseen. | Ağtöksen tiedoila<br>Pätöksen numero<br>Syota paätoksen numero<br>Syota varmennekoodi<br>Syota varmennekoodi<br>Kirjaudu sisään<br>Auveluihin liittyvissä asioissa. Käytettävissä olevat toiminnot riippuvat sinulle myön<br>tautumisella tai maksusitoumus- tai palvelusetelipäätösten tiedoilla.<br>siseen. |

Kuva 2 Henkilöasiakkaan kirjautuminen

### Palveluntuottajan kirjautuminen

Palveluntuottajat voivat jatkossakin kirjautua palse.fi-portaaliin hyödyntämällä terveydenhuollon varmennekorttia tai käyttämällä käyttäjätunnusta ja salasanaa. Mikäli yritys ei ole ennestään rekisteröitynyt palse.fi-portaaliin niin rekisteröityminen tehdään **Uusi käyttäjä, rekisteröidy portaalin tästä!** -painikkeesta. HUOM! Yrityksellä tulee lähtökohtaisesti olla vain yksi rekisteröinti.

Terveydenhuollon varmennekortilla kirjautuminen vaatii, että käyttäjäoikeuksiin on lisätty varmennekortin numero.

Mikäli käyttäjätunnukseen liitetty salasana on unohtunut niin uuden salasanan saa tilattua **Unohditko salasanasi?** -painikkeesta.

Palse.fi-portaaliin on mahdollista kirjautua myös asiakkaan päätöksen numerolla ja tuottajan varmennekoodilla. Nämä tiedot tulee lisätä niille tarkoitettuihin kenttiin, jonka jälkeen palse.fiportaali ohjaa käyttäjän kirjautumaan sisään varmennekortilla ja/tai käyttäjätunnuksella.

| Polycon Oy   Linnoitustie 2 A   02 | 2650 Espoo   puh. 010 470 9680 | effector@polycon.fi | www.polycon.f |
|------------------------------------|--------------------------------|---------------------|---------------|
|------------------------------------|--------------------------------|---------------------|---------------|

(-) Takaisin

Syötä sala Syötä varmennekoo Unohditko salasanasi Siirry tunnistautumaan Kirjaudu sisään Kirjaudu sisään Uusi käyttäjä, rekisteröidy portaaliin tästä! Palse.fi-portaalissa yritys voi jättää tarjouksia avoinna oleviin kilpailutuksiin, hakeutua palvelusetelipalveluiden tuottajaksi sekä kirjata palveluseteli- ja ostopalveluasiakkaiden palvelutapahtumia ja -palautteita. Asiointi edellyttää rekisteröitymistä portaaliin, mikä tehdään vain kerran. Rekisteröityminen ja portaalin käyttö on yksityisille yrityksille maksutonta. Kirjaudu portaaliin terveydenhuollon varmennekortilla, käyttäjätunnuksen ja salasanan avulla tai palveluseteli- tai maksusitoumuspäätöksen tiedoilla. Mikäli kirjaudut päätöksen tiedoilla, pääset suoraan tarkastelemaan ja kirjaamaan kyseisen päätöksen tietoja. Katso tarvittaessa Ohjeet ja asiointi -sivulta tarkemmat ohjeet kirjautumiseen.

Kävttäiätunnus:

Salasana:

Syötä käyttäjätunnu:

KÄYTTÄJÄTUNNUKSELLA JA

SALASANALLA KIRJAUTUMINEN

Kuva 3 Palveluntuottajan kirjautuminen

### Palse.fi-portaalin ohjeet ja asiointi

Yritysten ja organisaatioiden sisäänkirjautuminen

TERVEYDENHUOLLON

VARMENNEKORTTI

Varmennekortilla tunnistautuaksesi tarvitset kortin

lisäksi kortinlukijan ja kortinlukijaohjelmiston.

Aloita asettamalla kortti lukijaan.

Palse.fi-portaalin ohjeet löytyvät Ohjeet ja asiointi -osiosta. Uudistetussa portaalissa tulee olemaan palveluntuottajien ohjeiden lisäksi myös ohjeet loppuasiakkaille.

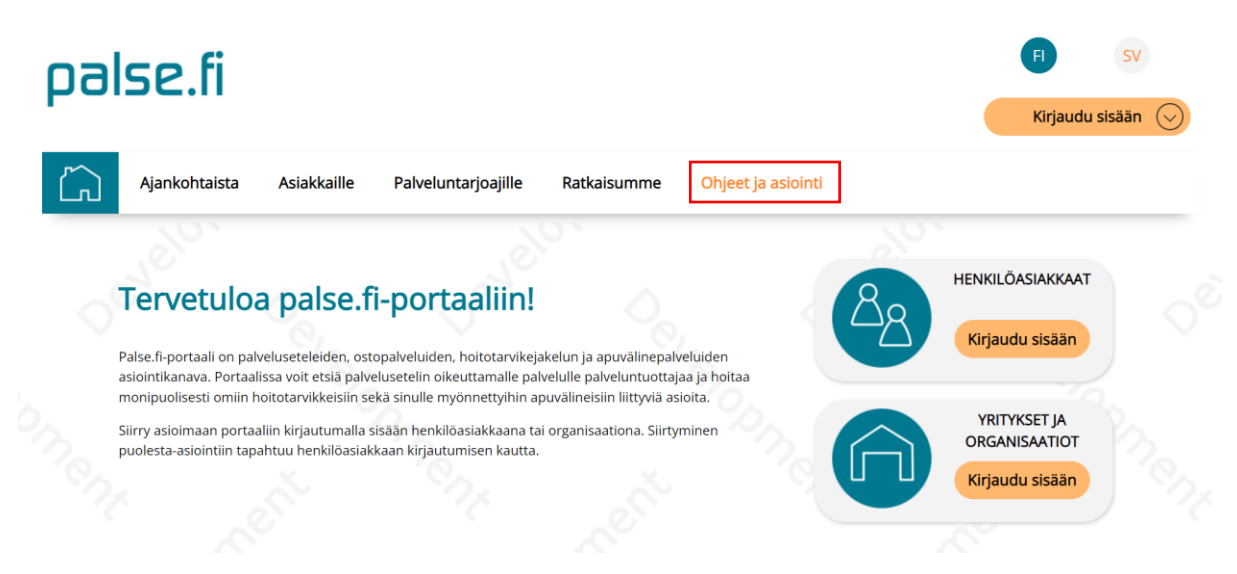

| Kuva 4 | Ohjeet ja | asiointi |
|--------|-----------|----------|
|--------|-----------|----------|

Ohjeiden lisäksi Ohjeet ja asiointi -osiosta löytyvät usein kysytyt kysymykset (UKK) ja niiden vastaukset niin palveluntuottajien kuin loppuasiakkaidenkin osalta. Asiakkaiden usein kysytyt kysymykset löytyvät Asiakkaille -osion alta.

PÄÄTÖKSEN TIEDOILLA

KIRJAUTUMINEN

Päätöksen numero:

Syötä päätöksen nume

Tuottajan varmennekoodi:

Tiedote

5 (7)

Tiedote 16.11.2022 6 (7)

| palse.fi                                                                                                    |                                                                                                    | FI SV<br>Kirjaudu sisään 📀 |
|----------------------------------------------------------------------------------------------------|----------------------------------------------------------------------------------------------------|----------------------------|
| Ajankohtaista Asiakk                                                                                                    | aille Palveluntarjoajille Ratkaisumme Ohjeet ja                                                                                                    | a asiointi                 |
| Asiakkaille<br>Asiakkaille etusivu<br>Usein kysytyt kysymykset<br>Palveluntuottajahaku<br>Palveluseteli- ja ostopalvelut<br>Itse maksettavat palvelut<br>Henkilökohtaisen budjetin palvelut<br>Asiakaspalaute | Asiakkaille<br>Palse.fi -portaalissa voit asioida sinulle myönnettyihin<br>palveluseteleihin, maksusitoumuksiin, hoitotarvikkeisiin sekä<br>apuvälineisiin liittyen. Voit asioida portaalin kautta niissä<br>asioissa, jotka sinulle on terveyden- ja/tai sosiaalihuollosta<br>myönnetty.<br>Portaaliin kirjaudutaan suomalaisilla verkkopankkitunnuksilla,<br>DigilD:lla tai varmennekortilla. Ulkomaalaiset voivat tunnistautua<br>yhteiseurooppalaisella tunnistautumisella tai Finnish<br>Authenticator -sovelluksen avulla.<br>Täältä löydät tietoa palse.fi -portaalista, ohjeita asiointiin ja<br>vastaukset usein kysyttyihin kysymyksiin. Ohjeet portaalin<br>käyttöön löydät kohdasta ohjeet ja asiointi. |                            |
|                                                                                                    |                                                                                                    |                            |

#### Kuva 5 Asiakkaiden usein kysytyt kysymykset

Palveluntuottajien usein kysytyt kysymykset löytyvät Palveluntarjoajille -osiosta.

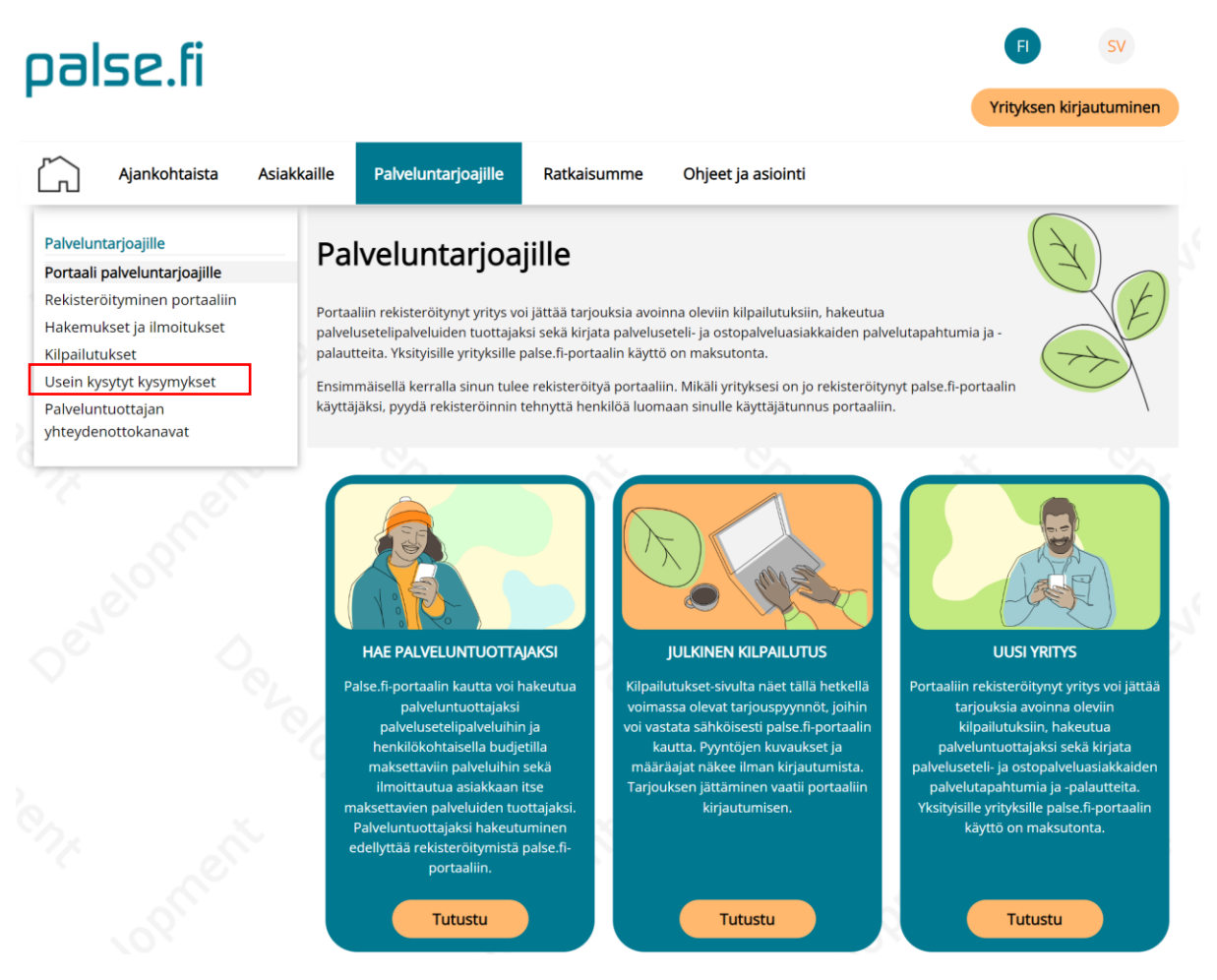

Kuva 6 Palveluntuottajien usein kysytyt kysymykset

Tiedote 16.11.2022 7 (7)

Mikäli palse.fi-portaalin ohjeista tai usein kysytyistä kysymyksistä ei löydy vastausta niin Polyconin asiakastuki palvelee edelleen palveluntuottajia palse.fi-portaalin käyttöön liittyvissä teknisissä asioissa. Loppuasiakkaiden asiakastuki hoidetaan jatkossakin palvelusetelin, maksusitoumuksen, hoitotarvikkeiden ja/tai apuvälineen myöntäjän (hyvinvointialueen) toimesta.